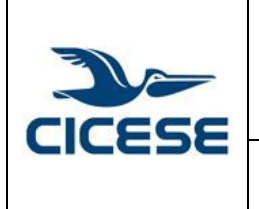

## CENTRO DE INVESTIGACIÓN CIENTÍFICA Y DE EDUCACIÓN SUPERIOR DE ENSENADA, BAJA CALIFORNIA Departamento de Cómputo / Dirección de Telemática

| HOJA      | 1 DE 3      |  |
|-----------|-------------|--|
| DOCUMENTO | GUIA-2015-  |  |
|           | SCOM08_15   |  |
| VERSIÓN   | 1.0         |  |
| FECHA     | 22-JUN-2015 |  |
|           |             |  |

Guía rápida para la creación de filtros de mensaje para la etiqueta \*Posible SPAM\* en Mozilla Thunderbird.

## Guía rápida para la creación de filtros de mensaje para la etiqueta \*Posible SPAM\* en Mozilla Thunderbird.

Hay ocasiones en que se reciben correos con la leyenda en el asunto: "\*Posible SPAM\*". A continuación se da una guía de cómo crear reglas para para identificar automáticamente este tipo de mensajes de nuestra bandeja de entrada principal y moverlos a una carpeta específica.

1. Desde nuestra ventana principal seleccionamos la opción Herramientas de la parte superior.

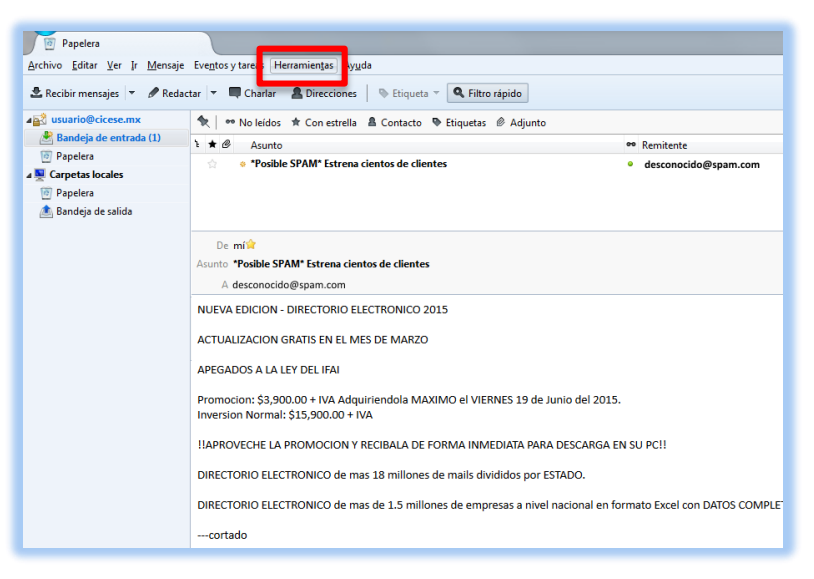

2. A continuación se desplegará un menú. Damos clic en "Filtros de mensajes".

| Her | ramien <u>t</u> as Ay <u>u</u> da                  |                     |
|-----|----------------------------------------------------|---------------------|
|     | Libreta de direcciones                             | Ctrl+Mayús.+B       |
|     | Arc <u>h</u> ivos guardados                        | Ctrl+J              |
|     | Co <u>m</u> plementos                              |                     |
|     | Administrador de actividad                         |                     |
|     | Estado de <u>c</u> hat                             | +                   |
|     | <u>U</u> nirse al chat                             |                     |
|     | <u>F</u> iltros de mensajes                        |                     |
|     | Ejecuta <u>r</u> filtros en la carpeta             | _                   |
|     | Ejec <u>u</u> tar filtros en el mensaje            |                     |
|     | Eje <u>c</u> utar controles de correo no deseado e | n la carpeta        |
|     | Eliminar mensajes marcados como no des             | eados en la carpeta |
|     | Importar                                           |                     |
|     | Consola d <u>e</u> errores                         | Ctrl+Mayús.+J       |
|     | Permitir depuración remota                         |                     |
|     | Limpiar <u>h</u> istorial reciente                 | Ctrl+Mayús.+Supr.   |
|     | <u>C</u> onfiguración de cuenta                    |                     |
|     | Opciones                                           |                     |

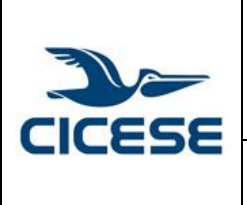

## CENTRO DE INVESTIGACIÓN CIENTÍFICA Y DE EDUCACIÓN HOJA SUPERIOR DE ENSENADA, BAJA CALIFORNIA DOCUMENTO Departamento de Cómputo / Dirección de Telemática VERSIÓN Guía rápida para la creación de filtros de mensaje para la etiqueta FECHA \*Posible SPAM\* en Mozilla Thunderbird. HOJA

2 DE 3

GUIA-2015-

SCOM08\_15

1.0

22-JUN-2015

3. Aparecerá una ventana con los filtros creados previamente. Dado que se creará un nuevo filtro seleccionamos la opción "Nuevo".

| S Filtros de mensajes                                                   |                        |                              |
|-------------------------------------------------------------------------|------------------------|------------------------------|
| <u>F</u> iltros para: wuario@cicese.mx                                  | Buscar filtros por nom | bre 🔎                        |
| Los filtros activos se aplican automáticamente en<br>orden de la lista. | el 0 elementos         |                              |
| Nombre de filtro                                                        | Activado               | <u>N</u> uevo                |
|                                                                         |                        | <u>E</u> ditar               |
|                                                                         |                        | Elimina <u>r</u>             |
|                                                                         |                        | Mover a la parte superior    |
|                                                                         |                        | Mover arriba                 |
|                                                                         |                        | Mover abajo                  |
|                                                                         |                        | Mover a la parte inferior    |
| Eje <u>c</u> utar los filtros seleccionados en: 🏄 Ban                   | Ejecuta <u>r</u> ahora | Registro de fi <u>l</u> tros |
|                                                                         |                        |                              |

4. En la siguiente ventana será el asistente para reglas de filtrado. Aquí agregamos nombre al filtro. Seleccionamos en qué momento se aplicará el filtro y a que correos. Indicamos que regla debe cumplir; en este caso es que el asunto debe contener la frase "\*Posible SPAM\*". Seleccionamos donde se guardaran o si se borraran. Una vez hecho esto damos clic en aceptar.

| Nombre del filtro:                               | Posible SPAM              |                                                        |   |
|--------------------------------------------------|---------------------------|--------------------------------------------------------|---|
| Aplicar filtro cuano                             | lo:                       |                                                        |   |
| 🔽 se ejecute mar                                 | ualmente                  |                                                        |   |
| ☑ <u>A</u> I recuperar el                        | correo nuevo: Fil         | ltrar tras identificar el correo basura 🔹              |   |
| Archivado                                        |                           |                                                        |   |
| Tras enviar                                      |                           |                                                        |   |
| Todas estas reg                                  | las 🔘 Cual <u>q</u> uiera | de estas reglas 🛛 💿 Incluir todos los <u>m</u> ensajes |   |
| Asunto                                           | ▼ contier                 | -                                                      | _ |
|                                                  |                           |                                                        |   |
| L                                                | contact                   | ne  Posible SPAM + -                                   |   |
|                                                  | contact                   | "Posible SPAIM"     +     -                            |   |
|                                                  |                           | re vosible skam. + -                                   |   |
|                                                  |                           | re Yosidie SPAMT + -                                   |   |
|                                                  |                           | re Yosidie SPAM" + -                                   |   |
| Realizar estas accion                            | nes:                      | re • Posible sham                                      |   |
| Realizar estas accion                            | nes:                      | Posible SPAM en zunigaq@cicese.mx v + -                |   |
| Realizar estas accion                            | nes:                      | Posible SPAM en zunigaq@cicese.mx     +     -          |   |
| <u>R</u> ealizar estas accion<br>Mover mensaje a | nes:                      | Posible SPAM en zunigaq@cicese.mx      +               |   |
| Realizar estas accion                            | nes:                      | Posible SPAM en zunigag@cicese.mx      +               |   |
| <u>B</u> ealizar estas accion<br>Mover mensaje a | nes:                      | Posible SPAM en zunigaq@cicese.mx      +               |   |
| Realizar estas accion                            | nes:                      | Posible SPAM en zunigaq@cicese.mx      +               |   |
| Realizar estas accion                            | ies:                      | Posible SPAM en zunigaq@cicese.mx      +               |   |
| Realizar estas accion                            | 165:                      | Posible SPAM en zunigaq@cicese.mx     +                |   |

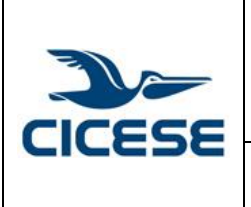

## CENTRO DE INVESTIGACIÓN CIENTÍFICA Y DE EDUCACIÓN SUPERIOR DE ENSENADA, BAJA CALIFORNIA Departamento de Cómputo / Dirección de Telemática

| HOJA      | 3 DE 3      |  |  |
|-----------|-------------|--|--|
| DOCUMENTO | GUIA-2015-  |  |  |
| DOCUMENTO | SCOM08_15   |  |  |
| VERSIÓN   | 1.0         |  |  |
| FECHA     | 22-JUN-2015 |  |  |
|           |             |  |  |
|           |             |  |  |

Guía rápida para la creación de filtros de mensaje para la etiqueta \*Posible SPAM\* en Mozilla Thunderbird.

5. Aparecerá de nuevo la ventana con los filtros creados. Debe aparecer el filtro recién creado y seleccionar la casilla que dice "Activado". Damos clic en la opción "Ejecutar ahora". Y cerramos la ventana.

| Filtros de mensajes                                                        | -                      |                              |
|----------------------------------------------------------------------------|------------------------|------------------------------|
| Eiltros para: Buscar filtros por nombre                                    |                        | ٩                            |
| Los filtros activos se aplican automáticamente en el<br>orden de la lista. | 1 elemento             |                              |
| Nombre de filtro                                                           | Activado               | Nuevo                        |
| Posible SPAM                                                               | ✓                      | Editar                       |
|                                                                            |                        | Elimina <u>r</u>             |
| -                                                                          |                        | Mover a la parte superior    |
|                                                                            |                        | Mover arriba                 |
|                                                                            |                        | Mover abajo                  |
|                                                                            |                        | Mover a la parte inferior    |
| Eje <u>c</u> utar los filtros seleccionados en: Ban                        | ijecuta <u>r</u> ahora | Registro de fi <u>l</u> tros |
|                                                                            |                        | н                            |

6. Finalmente en la ventana principal nos aparecerá la carpeta creada para este filtro y todos los mensajes que contengan la leyenda "\*Posible SPAM\*". Es muy importante revisar periódicamente esta carpeta para asegurarnos de que no haya caído en esta categoría algún correo válido.

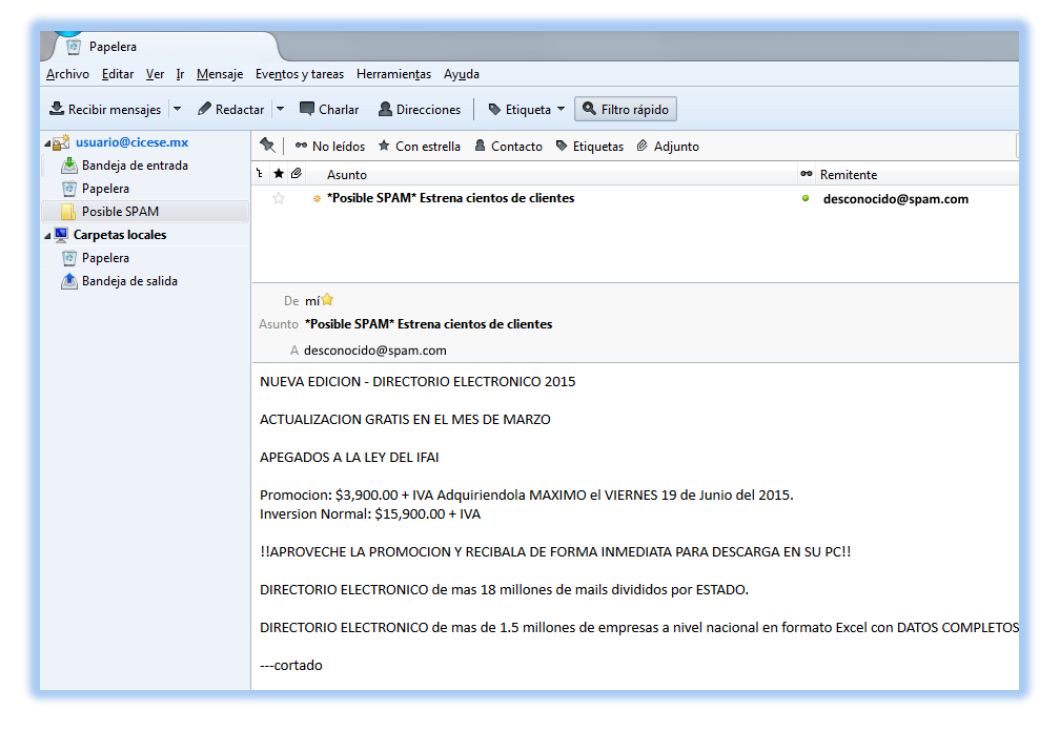